# Webインターフェイスを使用したRV130および RV130Wでのファームウェア/言語アップグレー ド

# 目的

最新のファームウェアにアップグレードすると、ルータのバグやその他の断続的な問題を修正す るのに役立ちます。言語ファイルを適用して、設定ユーティリティのネイティブ言語を変更する こともできます。

このドキュメントの目的は、RV130およびRV130Wルータのファームウェアや言語をアップグレ ードする方法を説明することです。

### 該当するデバイス |ファームウェアバージョン

- RV130 | 1.0.3.52(最新バージョンを<u>ダウンロード</u>)
- RV130W | 1.0.3.52(最新バージョンを<u>ダウンロード</u>)

# 言語/ファームウェアのアップグレード

ステップ1:Web設定ユーティリティにログインし、[Administration] > [Firmware/Language Upgrade] を選択します。[Firmware/Language Upgrade] ページが開きます。

| Firmware/Language Upgrade        |                                                                                 |  |
|----------------------------------|---------------------------------------------------------------------------------|--|
| System Information               |                                                                                 |  |
| Device Model:                    | RV130W                                                                          |  |
| PID VID:                         | RV130W-A V01                                                                    |  |
| Current Firmware Version:        | 1.0.1.3                                                                         |  |
| Latest Firmware Version:         | 1.0.1.3                                                                         |  |
| Current Language Version:        |                                                                                 |  |
| Firmware Last Updated:           | 01/01/10 12:14 AM                                                               |  |
| Download the latest firmware:    | Download                                                                        |  |
| Automatic Firmware Upgrade       |                                                                                 |  |
| Interval - Check every           | Week   Check Now                                                                |  |
| Automatically Upgrade            | Never • 02 - AM -                                                               |  |
| Notify via                       | Admin GUI                                                                       |  |
|                                  | Email to Email Address Please configure email settings to enable notifications. |  |
| Manual Firmware/Language Upgrade |                                                                                 |  |
| File Type:                       | Irmware Image $\bigcirc$ Language File                                          |  |
| Upgrade from:                    | ◎ cisco.com                                                                     |  |

注:デバイスモデルと現在のファームウェアバージョンは、[System Information] 領域で確認できます。

## ファームウェアの自動アップグレード

ステップ1:[Interval - Check every] ドロップダウンリストから、デバイスが自動的にシスコに確認 してファームウェアリビジョンを取得する頻度を選択します。

| Automatic Firmware Upgrade |                                                                                 |
|----------------------------|---------------------------------------------------------------------------------|
| Interval - Check every     | Week  Check Now                                                                 |
| Automatically Upgrade      | Week v 12 v AM v                                                                |
| Notify via                 | Admin GUI                                                                       |
|                            | Email to Email Address Please configure email settings to enable notifications. |

#### オプションは次のとおりです。

- never
- 週
- 月

ステップ2:[Check Now] ボタンをクリックして、ファームウェアのアップグレードを確認します

| Automatic Firmware Upgrad | e                                                                               |
|---------------------------|---------------------------------------------------------------------------------|
| Interval - Check every    | Week - Check Now                                                                |
| Automatically Upgrade     | Never - 12 - AM -                                                               |
| Notify via                | Admin GUI                                                                       |
|                           | Email to Email Address Please configure email settings to enable notifications. |

ステップ3:[Automatically Upgrade] ドロップダウンリストから、新しいファームウェアが検出された後にデバイスを自動的にアップグレードするタイミングを選択します。

| Automatic Firmware Upgrade |                                                                                 |
|----------------------------|---------------------------------------------------------------------------------|
| Interval - Check every     | Week - Check Now                                                                |
| Automatically Upgrade      | Never 12 × AM ×                                                                 |
| Notify via                 | Immediately<br>At the specified time                                            |
|                            | Email to Email Address Please configure email settings to enable notifications. |

使用可能なオプションは次のように定義されています。

- [Never]:ネットワーク上のすべてのデバイスのアップグレード設定を手動で制御できます。 複雑なネットワークがあり、デバイスに特定の設定が必要な場合は、手動でアップグレード すると便利です。
- Immediately:新しいファームウェアが検出された直後に、デバイスに最新のファームウェア がインストールされていることを確認します。
- [At the specified time]:デバイスが自動的にアップグレードされる適切な時刻を選択できます。ネットワーク上のトラフィックがほとんどない、またはまったくない場合は、適切なタイ

ミングで選択します。

ステップ4:ステップ3で[At the specified time] を選択した場合は、対応するドロップダウンリストに自動的にアップグレードする特定の時刻を入力します。それ以外の場合は、この手順を省略できます。

| Automatic Firmware Upgrad | e                                                                               |
|---------------------------|---------------------------------------------------------------------------------|
| Interval - Check every    | Week  Check Now                                                                 |
| Automatically Upgrade     | At the specified time • 12 • AM •                                               |
| Notify via                | Admin GUI                                                                       |
|                           | Email to Email Address Please configure email settings to enable notifications. |

ステップ5:[Notify via] フィールドで、目的のチェックボックスをオンにして、新しいファームウェアが使用可能になった場合やデバイスによって自動的にインストールされた場合に、デバイスから通知される方法を指定します。

| Automatic Firmware Upgrade |                                                                                 |
|----------------------------|---------------------------------------------------------------------------------|
| Interval - Check every     | Week  Check Now                                                                 |
| Automatically Upgrade      | Immediately - 12 - AM -                                                         |
| Notify via                 | Admin GUI                                                                       |
|                            | Email to Email Address Please configure email settings to enable notifications. |

使用可能なオプションは次のように定義されています。

- Admin GUI:通知は管理者のインターフェイスに表示されます。
- [電子メールの宛先(Email to)]:通知は設定済みの電子メールアドレスに送信されます。

ステップ6:ステップ5で[Email to] チェックボックスをオンにした場合は、[Email Address]ボタン をクリックします。[E-mail Settings] ページが表示されます。

| E-mail Settings                        |                          |                      |
|----------------------------------------|--------------------------|----------------------|
| E-mail Alert Configuration             |                          |                      |
| New Firmware E-mail Alert:             | Enable                   |                      |
| E-mail Logs:                           | Enable                   |                      |
| Log E-mail Configuration               |                          |                      |
| Minimum Email Log Severity:            | All Configure Severity   |                      |
| Send E-mail Logs by Schedule           |                          |                      |
| Unit:                                  | Never 💌                  |                      |
| Day:                                   | Sunday -                 |                      |
| Time:                                  | 12 - AM -                |                      |
| E-mail Settings                        |                          |                      |
| E-mail Server Address:                 |                          | (Hint: mail.abc.com) |
| E-mail Server Port:                    | 25 (Range: 1 - 65535, De | fault: 25)           |
| Return E-mail Address:                 |                          | (Hint: test@abc.com) |
| Send to E-mail Address (1):            |                          | (Hint: test@abc.com) |
| Send to E-mail Address (2) (Optional): |                          | ]                    |
| Send to E-mail Address (3) (Optional): |                          |                      |

ステップ7:[New Firmware E-mail Alert] フィールドで、[Enable] チェックボックスをオンにして、 電子メールでファームウェアアップグレードのアラートをデバイスから受け取れるようにします

| E-mail Settings            |        |  |
|----------------------------|--------|--|
| E-mail Alert Configuration |        |  |
| New Firmware E-mail Alert: | Enable |  |
| E-mail Logs:               | Enable |  |

**注**:電子メールアラートを完全に設定するには、『RV130およびRV130Wでの電子メール設定』 を参照してください。完了したら、[Administration] > [Firmware/Language Upgrade]の順に選択し て、[*Firmware/Language Upgrade*]ページに戻ります。

### ファームウェア/言語の手動アップグレード

ステップ1:[File Type] フィールドで、デバイスにロードするファイルのタイプのオプションボタ ンをクリックします。

| Manual Firmware/Language Upgrade                      |                                                                                      |
|-------------------------------------------------------|--------------------------------------------------------------------------------------|
| File Type:                                            | ● Firmware Image <sup>◯</sup> Language File                                          |
| Upgrade from:                                         | © cisco.com                                                                          |
|                                                       | PC     Browse                                                                        |
| Reset all configuration/settings to factory defaults. |                                                                                      |
|                                                       | Start Upgrade The device will be automatically rebooted after the update is complete |

使用可能なオプションは次のように定義されています。

- ファームウェアイメージ:ファームウェアイメージは、デバイスのファームウェアバージョンのアップグレードに使用されます。
- •言語ファイル:デバイスのネイティブ言語のアップグレードに使用される言語ファイル。

ステップ2:[Upgrade from] フィールドで、デバイスのアップグレードファイルのアップロード元 を選択します。

| Manual Firmware/Language Upgrade                                                                                                    |  |
|----------------------------------------------------------------------------------------------------|--|
| ● Firmware Image <sup>©</sup> Language File                                                                                                    |  |
| © cisco.com<br>PC Browse                                                                                                    |  |
| Reset all configuration/settings to factory defaults.           Start Upgrade         The device will be automatically rebooted after the update is complete |  |
| •                                                                                                    |  |

使用可能なオプションは次のように定義されています。

- cisco.com: Cisco Support & Downloads Webページから最新のアップグレードファイルを直接 インストールします。言語のアップグレードでは、どの言語に変更するかをカスタムで指定 する必要があるため、言語ファイルではこのオプションを使用できません。これを選択した 場合は、ステップ4に進みます。
- PC: パーソナルコンピュータ上のディレクトリから既存のアップグレードファイルをインストールします。PCからのアップグレードは、アップグレード先の特定のファームウェアバージョンまたは言語のファイルがある場合に便利です。

ステップ3:ステップ2でPCからのアップグレードを選択した場合、シスコが提供するファームウ ェアイメージと言語ファイルをコンピュータに手動でダウンロードできます。それ以外の場合は 、この手順を省略できます。ページの[System Information] セクションで、[Download the latest firmware] フィールドの[Download] リンクをクリックします。新しいブラウザウィンドウが開き 、*Cisco Support & Downloads* Webページが表示されます。

| System Information            |                   |
|-------------------------------|-------------------|
| Device Model:                 | RV130W            |
| PID VID:                      | RV130W-A V01      |
| Current Firmware Version:     | 1.0.1.3           |
| Latest Firmware Version:      | 1.0.1.3           |
| Current Language Version:     |                   |
| Firmware Last Updated:        | 01/01/10 12:14 AM |
| Download the latest firmware: | Download          |

ステップ4:(オプション)ファームウェアまたは言語のアップグレードが適用されたときにデバ イスを工場出荷時のデフォルト設定に戻す場合は、[Reset all configurations/settings to factory defaults] チェックボックスをオンにします。変更は、デバイスのリブート後に適用されます。

| Manual Firmware/Language Upgrade                      |                                                                                      |
|-------------------------------------------------------|--------------------------------------------------------------------------------------|
| File Type:                                            | ◉ Firmware Image                                                                     |
| Upgrade from:                                         | eisco.com                                                                            |
|                                                       | © PC Browse                                                                          |
| Reset all configuration/settings to factory defaults. |                                                                                      |
|                                                       | Start Upgrade The device will be automatically rebooted after the update is complete |

ステップ5:[Start Upgrade] をクリックしてアップグレードを開始します。アップデートが完了す ると、デバイスは自動的にリブートします。

| Manual Firmware/Language Upgrade |                                                                                      |
|----------------------------------|--------------------------------------------------------------------------------------|
| File Type:                       |                                                                                      |
| Upgrade from:                    | eisco.com                                                                            |
|                                  | © PC Browse                                                                          |
|                                  | Reset all configuration/settings to factory defaults.                                |
|                                  | Start Upgrade The device will be automatically rebooted after the update is complete |

翻訳について

シスコは世界中のユーザにそれぞれの言語でサポート コンテンツを提供するために、機械と人に よる翻訳を組み合わせて、本ドキュメントを翻訳しています。ただし、最高度の機械翻訳であっ ても、専門家による翻訳のような正確性は確保されません。シスコは、これら翻訳の正確性につ いて法的責任を負いません。原典である英語版(リンクからアクセス可能)もあわせて参照する ことを推奨します。